## LCCはじめてガイド

一仕組みを知って、気軽に空の旅に出よう一

私たちの移動手段に、新たな選択肢が増えました。

8月1日からおいしい庄内空港に就航するのは、LCC<sup>(注1)</sup>国内線ナンバーワンシェアを誇るジェットスター。

日ごろおいしい庄内空港を利用する私たちにとって、LCCの乗り方には今までと異なるところがあります。仕組みを知って、もっと便利に空の旅を楽しみましょう。

### 2019年8月1日(木)~2019年10月26日(土)

| 便名    | 庄内    | 東京(成田) | 便名    | 東京(成田) | 庄内    |
|-------|-------|--------|-------|--------|-------|
| GK776 | 14:50 | 15:55  | GK777 | 13:00  | 14:05 |

### 1 予約方法

予約には効率化が図られていて、次の方法で予約できます。

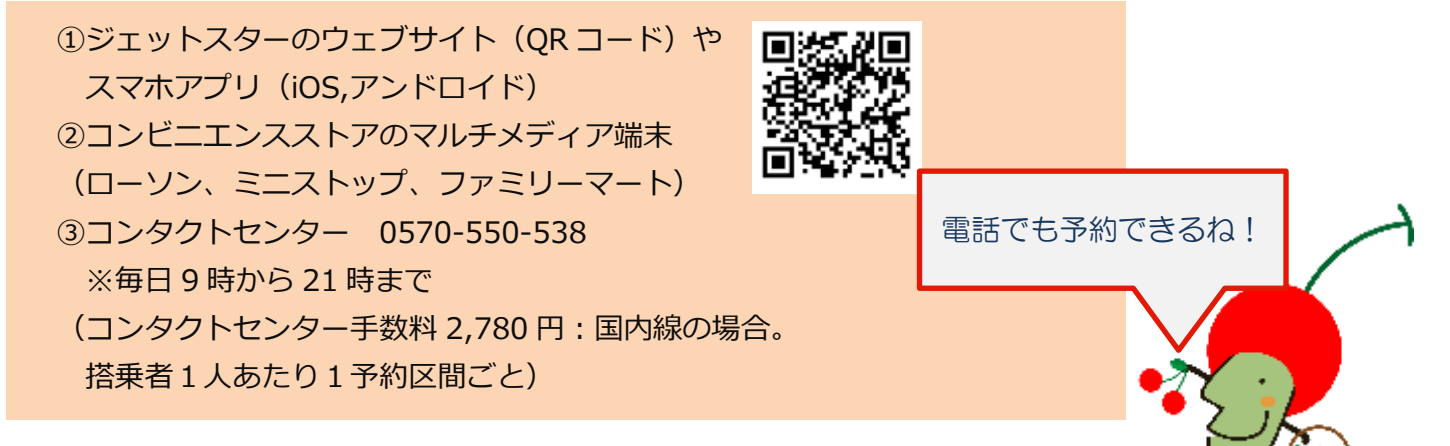

### 2 運賃・料金

運賃・料金が安いのがLCCの特徴です。受けるサービスに応じて、追加料金を支払う仕組みです。 (1)運賃・料金の一例(税込)

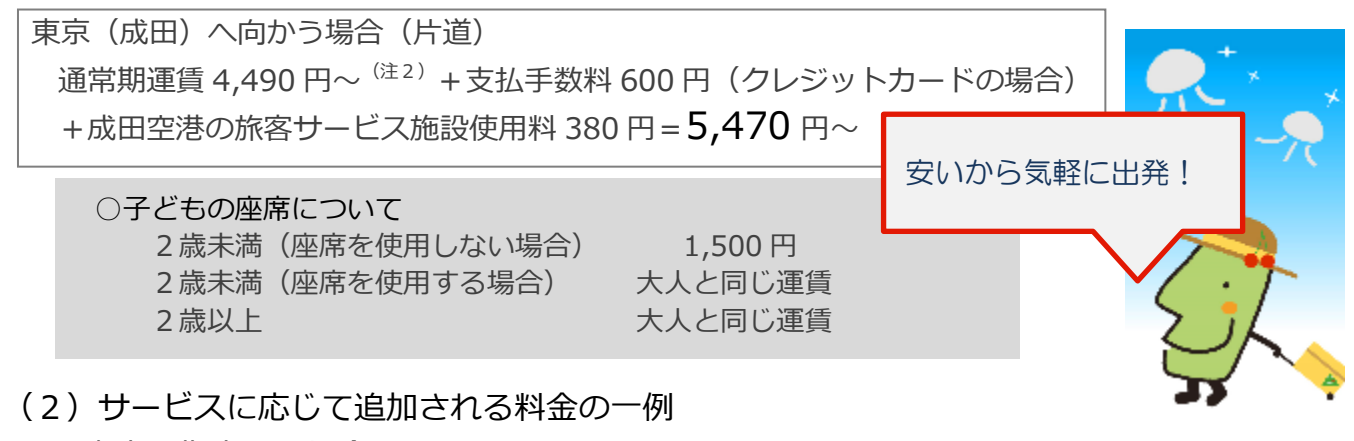

### 座席を指定する場合

スタンダートシート490 円 (窓側や通路側の座席、同行者と隣り合った座席)アップフロントシート690 円 (目的地に到着後、飛行機から早めに降りられます)エクストラレッグルームシート1,190 円 (前の座席とのスペースが広めの座席)

- (注1) ローコストキャリアの略称で、効率的な運営を行うことにより、低価格な運賃を提供している航空会 社のこと。
- (注2) エコノミークラス「Starter」片道運賃。諸条件が適用されます。掲載情報は2019年7月1日 現在のものです。

手荷物を機内に持ち込む場合

7 kg まで

無料

プラス 3 kg( 7 kg~10 kgの場合)

·予約時

手荷物追加料金がかかります。

・搭乗日にカウンターで申し込み 3,000円

880円~

※プラス 3kg のオプションには諸条件が適用されます。

③ 手荷物を預ける場合

15kg まで 1,100 円 20Kg まで 1,300 円 25Kg まで 1,750 円 ※40kg まで設定あり

### 3 機内の飲食

食事と飲み物は機内で購入できますが、予約時に追加しておくと割引があります。

### 4 搭乗手続き

所定の時刻(出発 30 分前)まで、搭乗手続を済ませてください。 パソコンやスマホを使えば、オンラインで事前に搭乗手続が可能です。 (出発の 35 分前まで利用可能)

## 5 成田からの東京中心部へのアクセス

京成電鉄スカイライナー成田から上野を最短41分、毎時2から3本(2,470円)JR 成田エクスプレス成田から東京を約60分、毎時2本(3,020円)東京シャトル(高速バス)成田から東京を約60分、毎時2から3本(1,000円)※機内で、成田空港到着後に利用できる乗車引換券を割引価格(900円)で購入できます。

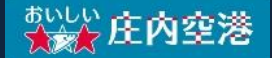

## ジェットスターアプリをつかった予約手順

# STEP **予約する を選択**

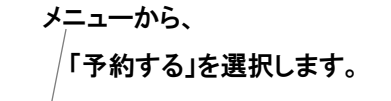

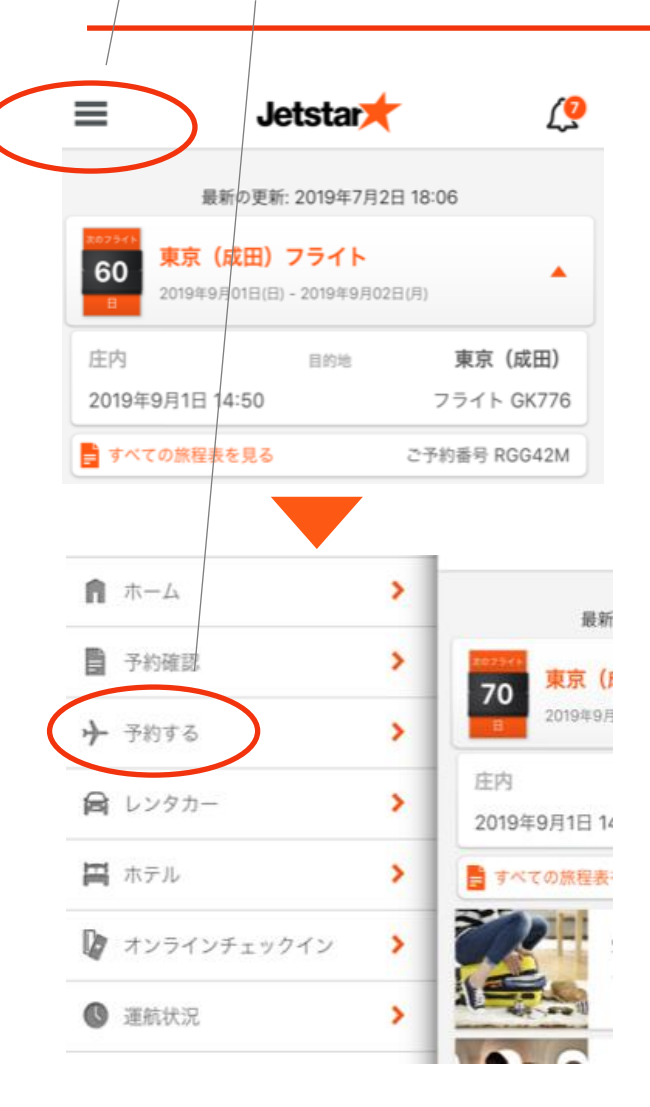

# STEP2 <u>日時や人数を入力</u>

出発日時や人数、出発日を入力します。 片道だけの予約も可能です。 1度の予約で9人まで予約可能です。

| ≡                                       | Jetstar (         |                                          |                                   | <u>[</u> ]    |
|-----------------------------------------|-------------------|------------------------------------------|-----------------------------------|---------------|
|                                         | 往復                | 片道                                       |                                   |               |
| <mark>出発地</mark><br>庄内<br>SYO           | ¢                 | J J                                      | <mark>目的地</mark><br>東京(成田)<br>NRT |               |
| → 1         •         •         •       | <b>– (</b><br>2-1 | <mark>供</mark><br>) 🕂<br>1歳              | <mark>幼児</mark><br>一 0<br>2歳未     | <b>,</b><br>荷 |
| <mark>往路出発日</mark><br>02 8月 2019<br>金曜日 |                   | <b>復路出発日</b><br><b>05 8月 2019</b><br>月曜日 |                                   |               |
| フライトを検索                                 |                   |                                          |                                   |               |

# step3 オプションの追加

オプションセットを追加するときは選択します。 手荷物を預けるつもりがないなどオプションが不 要なときは、次のステップで個別に選択できま す。

| Jetstar                                                                                                    | <b>₩</b>                |  |  |  |
|----------------------------------------------------------------------------------------------------|-------------------------|--|--|--|
| <b>オプションセットを追加</b><br>「座席も選びたいし、荷物も預けたい。」そんなとき<br>は、オプションセットをうまく利用するとおトク!<br>(手荷物と座席指定は次のステップで個別に追加するこ<br>ともできます) |                         |  |  |  |
| <b>往路</b><br>→ 庄内 → 東京<br>2019年08月02日 (金曜日)                                                                       |                         |  |  |  |
| ✓<br>「Starter」運 フレックス ちゃ・<br>賃 Biz P                                                                              | っかり しっかり<br>lus Max     |  |  |  |
| ちゃっかりPlus                                                                                                    | <b>*2,000</b><br>1人分の料金 |  |  |  |
| 機内持込手荷物                                                                                                    | 7kg                     |  |  |  |
| 受託手荷物<br>(お預け手荷物)                                                                                                 | <b>10</b> kg            |  |  |  |

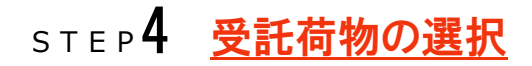

受託手荷物の設定を行います。 手荷物の数に制限はありませんが、 1個あたりの最大重量は32kgです。 車椅子やチャイルドシート等のベビー用品は、チ ェックイン時に無料で預けられます。

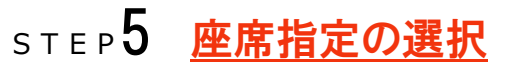

座席指定をするときは選択します。 座席には以下の3種があります。

## STEP6 <u>支払方法の選択</u>

支払方法を選択して、予約は完了です。 支払方法はクレジットカードのほか、携帯電話大 手キャリアによる決済やコンビニなどで支払いで きるウェルネット決済などの方法があります。 予約完了後は登録したメールアドレスに旅程表 が送られ、詳細が確認できます。

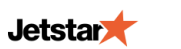

🍹 サポート

#### 受託手荷物(チェックインカウンターでお 預けになる手荷物)

機内持込手荷物にはサイズ・重量制限があります。規定 を超えるお手荷物はあらかじめチェックインカウンター でお預けください。

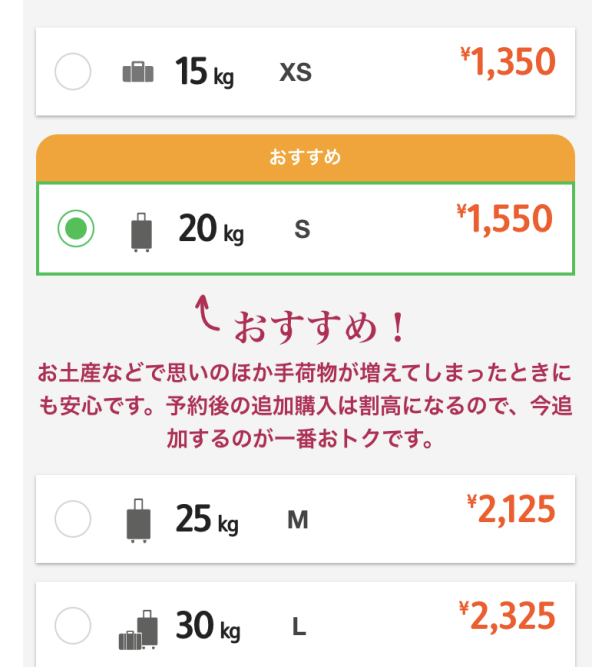

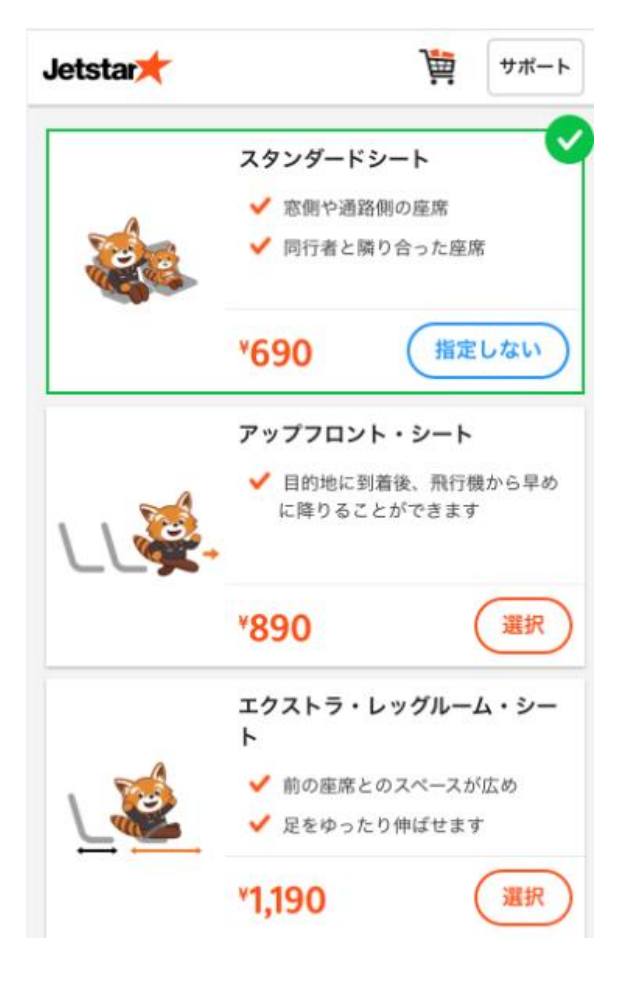

| Jetstar★                                            | )<br><u> </u> | サポート |  |  |  |  |
|-----------------------------------------------------|---------------|------|--|--|--|--|
| 支払い通貨の選択<br><b>¥7,420</b><br>JPY ~                  |               |      |  |  |  |  |
| <b>お支払い方法の選択</b><br>支払手数料がかからないお支払い方法も選択い<br>ただけます。 |               |      |  |  |  |  |
| ● クレジットカー                                           | ×             |      |  |  |  |  |
| ○ ドコモ d払い                                           |               |      |  |  |  |  |
| auかんたん決済/<br>CUL WALLET                             |               |      |  |  |  |  |